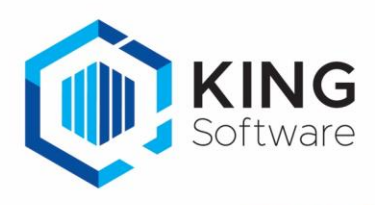

# Telefooninstelling in King5

Standaard kun je in King rechtstreeks telefoneren met je verschillende relaties. Je dient hiervoor eerst de TAPI-driver te installeren die door je telefonie provider verstrekt kan worden.

- Als je in King5 bij een Relatie (Debiteur/Crediteur) een telefoonnummer hebt ingegeven kun je meteen op het telefoon-icoontje achter het telefoonnummer klikken en telefoneren.
- Met de optie Telefonie kun je ook gebeld worden.
  - De betreffende debiteuren- of relatiekaart opent automatisch, indien dit een (bekende) relatie in je King administratie betreft (Alt-a : Aannemen)
  - Indien achter een telefoon- of faxnummer een 'actief telefoon-icoontje' staat, kun je direct bellen met dit nummer (Alt-o : Ophangen).

#### Inhoudsopgave

| Bellerherkenning en scherm pop-up configureren voor KING | 2 |
|----------------------------------------------------------|---|
| Welke platformen worden ondersteund:                     | 2 |
| Instellingen in King5                                    | 2 |
| Inkomende oproepen                                       | 3 |
| Configuratiestappen TAPI-koppeling                       | 4 |

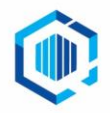

De Trompet 2880 1967 DD Heemskerk info@kingsoftware.nl 088-0335300 kingsoftware.nl Blijf op de hoogte: in f  $\odot$ 

## Bellerherkenning en scherm pop-up configureren voor KING

Methode voor verbinden: ODBC Scherm pop-up method: Proprietary API

Afhankelijk van de telefoonsoftware wordt het volgende aangestuurd:

- **Click-to-dial**: door middel van de KING TAPI-koppeling wordt aan de telefooncentrale de belopdracht doorgegeven aan de CloudCTI-client. De CloudCTI-client geeft de belopdracht weer door aan de bij de gebruiker ingestelde telefoonconnectie.
- **Caller recognition**: via ODBC wordt in de CloudCTI de telefoonnummer-informatie ge-cachet, waarbij de telefoonnummers genormaliseerd en geïndexeerd worden opgeslagen. Hierdoor kun je de naam van de beller (en verdere velden naar keuze) in de notificatie tonen terwijl het toestel nog rinkelt. Meerdere matches worden ook ondersteund.
- Screen pop-up: door middel van de koppeling wordt met één klik het nummer van de beller aan KING doorgegeven zodat het juiste scherm binnen KING opgeroepen wordt.

## Welke platformen worden ondersteund:

Alle Broadsoft systemen, in het bijzonder van KPN EEN en Dean One, worden ondersteund. Ook de volgende platformen worden ondersteund: het Kwebbl platform, Telador en Callvoip, Voiceworks, Clearvox/X2Com, gnTel, VoIPGRID, BusinessCom, Speakup, CallInOne, Cloudoe, en internationaal Metaswitch en MDS.

Veel van deze partijen bieden hun telefonie oplossingen whitelabel aan.

Telecom dealers maken dit echter onderdeel van hun eigen diensten als VOIP. Als eindgebruiker heb je dus vaak geen inzicht welk platform het precies is. Je kunt navragen bij je telecomaanbieder of er gebruik wordt gemaakt van de hierboven genoemde diensten.

# Instellingen in King5

Ga naar Algemeen > Telefooninstellingen. Kies voor uitgaand bellen bij 'Apparaat' voor de 'TapiDialer Line (Tapi Dialer TSP)'. Vink de betreffende instellingen aan:

- Uitgaande gesprekken toestaan: Als je telefooncentrale is ingesteld, kun je hier bij elke gebruiker en administratie instellen of uitgaand telefoneren via King is toegestaan.
- Inkomende gesprekken toestaan: met de optie Telefonie kun je hier aangeven dat Inkomende gesprekken zijn toegestaan voor deze administratie en deze gebruiker.
- Telefoonnummer zoeken in: Met deze selectievakjes geef je aan binnen welke relaties moet worden gezocht: Debiteuren, Crediteuren, Relaties, Bedrijfsgegevens of Contactpersonen.

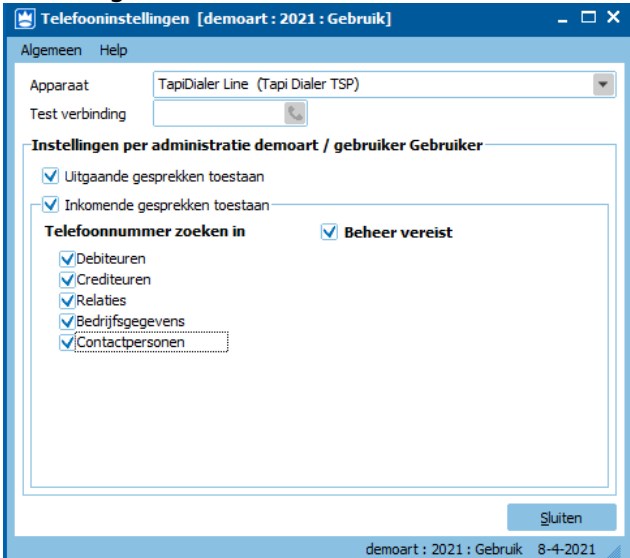

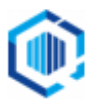

### Inkomende oproepen

Voor de herkenning van inkomende oproepen moet de synchronisatieservice verbinding maken via de KING ODBC connectie.

- Ga in KING naar het menupunt Algemeen > Administratie > Administratie wijzigen'.
- Kies de juiste administratie en klik op het tabblad 'Externe Toegang'.

| KIIK even     | luee     | er op FT(Help) vo             | of meet init            | onnatie.     |
|---------------|----------|-------------------------------|-------------------------|--------------|
| 😫 Administrat | tiegege  | evens [demoart : 2021 : Ge    | bruik]                  | _ 🗆 X        |
| Algemeen Mut  | eren i   | Help                          |                         |              |
| Code          | demoa    | art                           |                         |              |
| Omschrijving  | Demo     | administratie met artikelen   |                         |              |
|               |          |                               |                         |              |
| Algemeen Gel  | bruikers | Externe toegang               |                         |              |
| Externe gebru | iiker —  | Deres & derie                 |                         |              |
| Gebruikersnaa | am       | DemoAdmin                     | Aanmaken                |              |
| Toegangscode  | 2        | •••••                         | Verwijderen             |              |
| ODBC-koppelir | ng voor  | deze machine                  |                         |              |
| ODBC-kopp     | eling is | voor deze machine en adm      | ninistratie al geactive | erd.         |
| ODBC-mode     | e: Clien | t-server                      |                         |              |
| - Activerer   | 1 ODBC-  | koppeling voor deze machine   |                         |              |
| 💎 Verwijder   | en ODB   | C-koppeling voor deze machine |                         |              |
|               |          |                               |                         |              |
|               |          |                               |                         |              |
|               |          |                               |                         |              |
| L             |          |                               |                         | Christen     |
|               |          |                               |                         | Siuiten      |
|               |          |                               | demoart : 2021 : Gebrui | < 8-4-2021 🦼 |

#### ODBC-koppeling

Op het systeem waar de King TAPI koppeling wordt geïnstalleerd, is het voor de toegang tot de administratie in King van belang dat Externe Toegang is ingesteld, en er automatisch een ODBC-gegevensbron wordt aangemaakt.

Dit regel je via de King client voor de betreffende administratie(s). Lukt het aanmaken van de ODBC gegevensbron niet, dan kan de systeembeheerder op het systeem handmatig een ODBC gegevensbron inrichten, waarbij de King beheerder de nodige gegevens aanlevert.

Wanneer de externe toegang actief is, kun je de 'ODBC-gegevensbronbeheer (32 bit)' openen vanuit Windows om ervoor te zorgen dat de KingDataDigger-gegevensbronnen worden vermeld bij de Systeemgegevensbronnen.

| 🚳 ODBC-gegev                   | ensbronbeheer                       | (32-bits)                  |                      |               |                          | $\times$ |
|--------------------------------|-------------------------------------|----------------------------|----------------------|---------------|--------------------------|----------|
| Gebruikers-DSN                 | Systeem-DSN                         | Bestands-DSN               | Stuurprogramma's     | Traceren      | Groepsgewijze verbinding | Info     |
| Systeemgegeve                  | nsbronnen:                          |                            |                      |               |                          |          |
| Naam                           |                                     | Platform St                | tuurprogramma        |               | Toevoegen                |          |
| KingDataDigge<br>KingDataDigge | er_demoart<br>er_demoart            | 64-bit Ki<br>32-bits Ki    | ng 5.63a<br>ng 5.63a |               | Verwijderen              |          |
|                                |                                     |                            |                      |               | Configureren             |          |
|                                |                                     |                            |                      |               |                          |          |
|                                |                                     |                            |                      |               |                          |          |
| <                              |                                     |                            |                      |               | >                        |          |
| Dit is<br>ODB                  | een 64-bits syste<br>C-gegevensbron | eem-DSN. Dit ka<br>beheer. | n alleen worden verv | vijderd of ge | configureerd met 64-bits |          |
|                                |                                     |                            | ОК                   | Annulerer     | n Toepassen              | Help     |

NB. De SynchronisatieService heeft standaard alleen toegang tot gedefinieerde gegevensbronnen.

## Configuratiestappen TAPI-koppeling

1) Begin door te klikken op 'Applicatie toevoegen' in de herkenningsconfiguratietool. Kies KING uit de lijst met applicaties, zoals hieronder weergegeven.

| - Application pop-           | up installation                                                                                                    |                              |                               |                           |                               | ×      |
|------------------------------|----------------------------------------------------------------------------------------------------|------------------------------|-------------------------------|---------------------------|-------------------------------|--------|
| Choose an appl               | lication preset o                                                                                                    | r configure a cu             | istom set                     |                           |                               |        |
|                              |                                                                                                    |                              |                               |                           | Infodesk                      | ^      |
| GoldMine                     | <b>G</b><br>Suite                                                                                                    | H                            | Highrise                      | HubS <mark>ộ</mark> ột    | Inzcrm                        |        |
| Goldmine                     | GSuite                                                                                                    | HandleCRM                    | Highrise CRM                  | HubSpot                   | In2CRM                        |        |
| in cwo                       | kan terretain terretain te | Infusionsoft<br>Infusionsoft | <b>insightly</b><br>Insightly | JobDiva*<br>JobDiva       | King                          |        |
| lightspeed                   | ீ'n                                                                                                    | medicom                      | A                             | Microsoft<br>Dynamics 365 |                               |        |
| Lightspeed                   | MarketSharp                                                                                                    | Medicom HIS                  | Microsoft Access              | Microsoft<br>Dynamics 365 | Microsoft<br>Exchange 2010SP2 |        |
| → Custom co<br>Configure rec | onfiguration<br>ognition and scripts                                                                                                    | manually                     |                               |                           |                               | Cancel |

 Druk op 'Configureren' (Configure) om het dialoogvenster 'Eigenschappen voor datalink' (Data Link Properties) te openen om de ODBC-verbinding te configureren. Selecteer 'Microsoft OLE DB-provider voor ODBC-stuurprogramma's (-Drivers)' en kies voor 'Volgende >>' (Next >>).

| Application pop-up installation |                                                                                                    | × |
|---------------------------------|----------------------------------------------------------------------------------------------------|---|
| Please configure the data li    | Data Link Properties       X         Provider       Connection       Advanced       All         Select the data you want to connect to:       Image: Connection       OLE DB Provider(s)         Microsoft Office 12.0 Access Database Engine OLE DB Provider       Image: Connection Connect to:         Microsoft Office 16.0 Access Database Engine OLE DB Provider for Analysis Services 14.0       Image: Connection Connect for One DB Provider for Onacle DB Provider for Onacle DB Provider for Search         Microsoft OLE DB Provider for SQL Server       Microsoft OLE DB Provider for SQL Server         Microsoft OLE DB Provider for SQL Server Integration Services       OLE DB Provider for SQL Server Integration Services         OLE DB Provider for SQL Server Integration Services       X         Mext >>       X |   |
|                                 | Back Next Cance                                                                                                    | : |

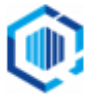

3) Selecteer je Systeem-DSN (zie ODBC-koppeling) en druk op 'OK' om door te gaan.

| Application pop-up installation                                                  | $\times$ |
|----------------------------------------------------------------------------------|----------|
| Please configure the data line Data line Properties                              |          |
| Configure No ODBC Provider Connection Advanced All                               |          |
| Specify the following to connect to ODBC data:<br>1. Specify the source of data: |          |
| ● Use data source name                                                           |          |
| Use connection string<br>Connection string                                       |          |
| Build                                                                            |          |
| 2. Enter information to log on to the server User name:                          |          |
| Password: Allow saving password                                                  |          |
| 3. Enter the initial catalog to use:                                             |          |
|                                                                                  |          |
| Test Connection                                                                  |          |
| OK Cancel Help                                                                   |          |
| Back Next Cancel                                                                 |          |

 De ODBC-query is vooraf geconfigureerd. Druk op 'Test query' onderin het venster om te controleren of deze correct werkt.

| Replication pop-up installation                                                            | ×      |
|--------------------------------------------------------------------------------------------|--------|
| Please configure the data link to your King database 📠                                     |        |
| Configure Provider=MSDASQL.1;Persist Security Info=True;Data Source=KingDataDigger_DemoArt |        |
| O Use an existing table from an existing database                                          |        |
|                                                                                            |        |
|                                                                                            |        |
|                                                                                            |        |
|                                                                                            |        |
|                                                                                            |        |
|                                                                                            |        |
|                                                                                            |        |
| Use an ODBC query                                                                          |        |
| SELECT                                                                                     | ^      |
| nummer label.label_lD<br>.nummertabel.relNummer                                            |        |
| ,nummerTabel.bedrijfsNaam                                                                  |        |
| ,nummerTabel.naamContact                                                                   |        |
| ,nummerTabel.telefoon as telefoonLookup                                                    |        |
| ,nummerTabel.telefoon as telefoonOrigineel                                                 |        |
| ,nummer label.soort                                                                        | ¥      |
| Test query Query ok                                                                        |        |
|                                                                                            |        |
|                                                                                            | 0.1    |
| Back Next                                                                                  | Cancel |

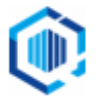

5) Kies nu welke velden je wilt weergeven in de oproepmelding bij een inkomend gesprek.

| 🧔 Application po   | op-up installation                                                                                                    | × |
|--------------------|----------------------------------------------------------------------------------------------------|---|
| Client call not    | tification                                                                                                    |   |
|                    | Incoming call<br>Contact: naamContact<br>Organization: BedrijfsNaam<br>Number: conton contact<br>Source: conton contact |   |
| * Windows allows a | maximum of 4 lines, and a maximum of 128 characters                                                                     |   |
|                    | Add field                                                                                                    |   |
|                    |                                                                                                    |   |
|                    |                                                                                                    |   |
|                    |                                                                                                    |   |
|                    |                                                                                                    |   |
|                    |                                                                                                    |   |
|                    | Back Next Cancel                                                                                                    |   |

6) Je kunt extra scripts toevoegen (Add new script) of op 'Volgende' (Next) klikken om door te gaan.

| C Application pop-up installation                                                                                                    | ×    |
|----------------------------------------------------------------------------------------------------|------|
| Which actions do you want to perform?<br>The King 'Search number' script is configured. Optionally, you can add extra scripts to the incoming call notification. |      |
| Search number<br>Send the caller number to "Search for phone number" in King.                                                                                    | Ŵ    |
| → Add a new script<br>Choose from a list of predefined scripts or create a custom script                                                                         |      |
|                                                                                                    |      |
|                                                                                                    |      |
|                                                                                                    |      |
|                                                                                                    |      |
|                                                                                                    |      |
|                                                                                                    |      |
| Back Next Car                                                                                                    | ncel |

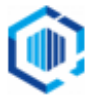

7) Controleer het configuratieoverzicht en klik op 'Voltooien' (Finish) om de integratie met de applicatie toe te voegen.

| Supplication pop-up installation      | × |
|---------------------------------------|---|
| Summary                               |   |
| Application                           |   |
| King                                  |   |
| Recognition                           |   |
| Recognition from ODBC by custom query |   |
| Scripts                               |   |
| Search number:                        |   |
|                                       |   |
|                                       |   |
|                                       |   |
|                                       |   |
|                                       |   |
|                                       |   |
|                                       |   |
|                                       |   |
|                                       |   |
|                                       |   |
| Back Finish Cancel                    |   |

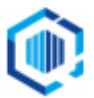